## pushTAN: Kurzanleitung für die Freischaltung

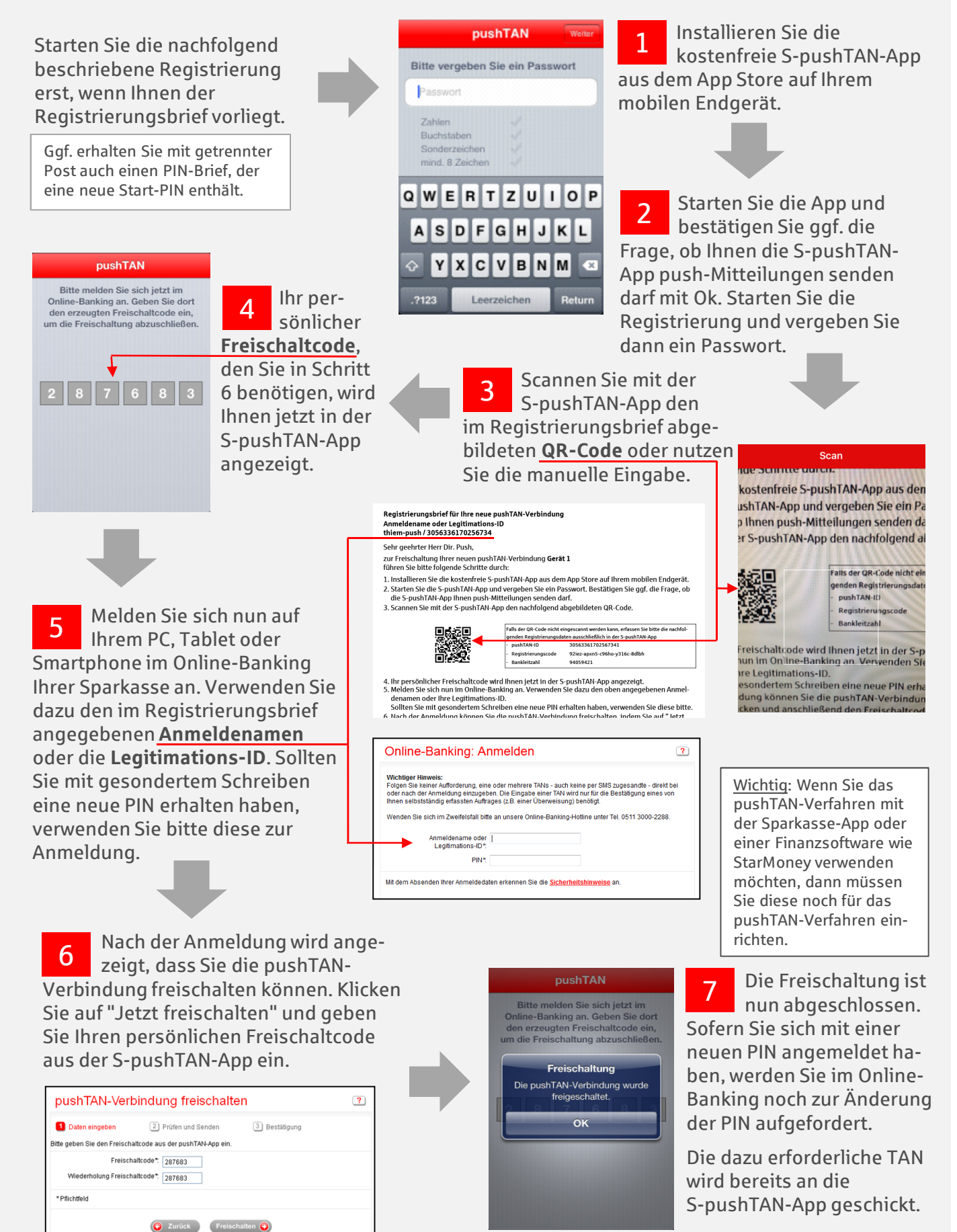

Erinanzstatus Seite drucken
Seite drucken
Seite drucken
Seite drucken
Seite drucken
Seite drucken
Seite drucken
Seite drucken
Seite drucken
Seite drucken
Seite drucken
Seite drucken
Seite drucken
Seite drucken
Seite drucken
Seite drucken
Seite drucken
Seite drucken
Seite drucken
Seite drucken
Seite drucken
Seite drucken
Seite drucken
Seite drucken
Seite drucken
Seite drucken
Seite drucken
Seite drucken
Seite drucken
Seite drucken
Seite drucken
Seite drucken
Seite drucken
Seite drucken
Seite drucken
Seite drucken
Seite drucken
Seite drucken
Seite drucken
Seite drucken
Seite drucken
Seite drucken
Seite drucken
Seite drucken
Seite drucken
Seite drucken
Seite drucken
Seite drucken
Seite drucken
Seite drucken
Seite drucken
Seite drucken
Seite drucken
Seite drucken
Seite drucken
Seite drucken
Seite drucken
Seite drucken
Seite drucken
Seite drucken
Seite drucken
Seite drucken
Seite drucken
Seite drucken
Seite drucken
Seite drucken
Seite drucken
Seite drucken
Seite drucken
Seite drucken
Seite drucken
Seite drucken
Seite drucken
Seite drucken
Seite drucken
Seite drucken
Seite drucken
Seite drucken
Seite drucken
Seite drucken
Seite drucken
Seite drucken
Seite drucken
Seite drucken
Seite drucken
Seite drucken
Seite drucken
Seite drucken
Seite drucken
Seite drucken
Seite drucken
Seite drucken
Seite drucken
Seite drucken
Seite drucken
Seite drucken
Seite drucken
Seite drucken
Seite drucken
Seite drucken
Seite drucken
Seite drucken
Seite drucken
Seite drucken
Seite drucken
Seite drucken
Seite drucken
Seite drucken
Seite drucken
Seite drucken
Seite drucken
Seite drucken
Seite druck